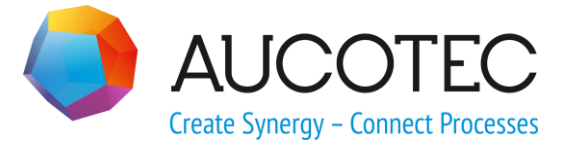

# **Neuerungen der Version ELCAD/AUCOPLAN 2020**

Oktober 2019

## AUCOTEC AG

Oldenburger Allee 24 D-30659 Hannover Phone:+49 (0)511 61 03-0 Fax: +49 (0)511 61 40 74

www.aucotec.com

**Urheberrecht**: Alle Rechte, insbesondere das Recht der Vervielfältigung und Verbreitung sowie der Übersetzung, bleiben vorbehalten. Kein Teil dieses Buches darf ohne vorherige schriftliche Zustimmung von **AUCOTEC AG** in irgendeiner Form durch Fotokopie, Mikrofilm oder andere Verfahren reproduziert oder unter Verwendung elektronischer Systeme verarbeitet, vervielfältigt oder verbreitet werden.

**Haftungsausschluss:** Texte und Software wurden mit größter Sorgfalt erarbeitet. Herausgeber und Autoren können für etwaige fehlerhafte Angaben und deren Folgen weder eine juristische noch irgendeine Haftung anders lautender Art übernehmen.

**Warenzeichen:** AUCOPLAN® und ELCAD® sind eingetragene Warenzeichen der AUCO-TEC AG, Deutschland. Windows® ist ein eingetragenes Warenzeichen der Microsoft Corporation, USA.

## Inhalt

| 1 N   | leuerungen der Version ELCAD/AUCOPLAN 2020                                                  | 1  |
|-------|---------------------------------------------------------------------------------------------|----|
| 1.1   | Allgemeine Neuerungen                                                                       | 2  |
| 1.1.1 | Neugestaltung des Listenelementes zur Datenbearbeitung                                      | 2  |
| 1.1.2 | Neugestaltung von Optionsdialogen                                                           | 4  |
| 1.2   | Neu in der Projektbearbeitung                                                               | 6  |
| 1.2.1 | Verwaltung der Gesamtanzahl von Zeichnungen im Projekt                                      | 6  |
| 1.2.2 | Selektives Aktualisieren des Auswahlbaums Zeichnungen                                       | 6  |
| 1.2.3 | Kabelstammdaten im Auswahlbaum Stammdaten verwenden und verwalten                           | 6  |
| 1.2.4 | Auswahlbaum Stammdaten - Direktes Öffnen beim Suchen                                        | 9  |
| 1.2.5 | Strukturierte Anzeige der Kabel im BMK-Editor1                                              | 0  |
| 1.2.6 | Markierungskommentare in der Statuszeile anzeigen1                                          | 1  |
| 1.3   | Neu in der Zeichnungsbearbeitung1                                                           | 2  |
| 1.3.1 | Neuer Auswahldialog für Symbole1                                                            | 2  |
| 1.3.2 | Anzeigen von Grafikelementen auf Layern1                                                    | 3  |
| 1.3.3 | Aktive Schaltflächen im Ader-Editor1                                                        | 4  |
| 1.3.4 | Test von Betriebsmitteln mit Artikelnummer, bei denen keine Teilemenge<br>festgelegt wurde1 | .5 |
| 1.4   | Neu in der Grafikausgabe1                                                                   | 6  |
| 1.4.1 | Einheitliche Festlegung der Farben für Farbausgaben1                                        | 6  |
| 1.4.2 | Einstellung der Seitenränder bei der PDF- und TIFF-Ausgabe1                                 | 7  |
| 1.5   | Neu in der Symbolbearbeitung1                                                               | 8  |
| 1.5.1 | Erhöhung der maximalen möglichen Anschlüsse pro Symbol1                                     | 8  |
| 1.5.2 | Neuer Dialog zum Kopieren von Symbolen1                                                     | 8  |
| 1.5.3 | Neuer Dialog zum Löschen von Symbolen1                                                      | 9  |
| 1.6   | Neu in der Zuordnungsliste2                                                                 | 0  |
| 1.6.1 | Anzeigen der Zuordnungslisten-Konfiguration2                                                | 0  |

## 1 Neuerungen der Version ELCAD/AUCOPLAN 2020

Mit der ELCAD/AUCOPLAN Version 2020 setzt AUCOTEC die kontinuierliche Entwicklung der letzten Jahre fort.

ELCAD/AUCOPLAN 2020 bietet Ihnen mit dem neuen Listendialog ein modernes Bedienelement, in dem Ihnen alphanumerische Daten in Listenform immer gleich dargestellt werden. Durch den neuen Listendialog stehen Ihnen automatisch an mehr als 100 Stellen effektivere Bearbeitungsmöglichkeiten wie Mehrfachselektion, Sortieren, Suchen, Spalten verschieben etc. zur Verfügung.

Kabelstammdaten können Sie jetzt auch im Auswahlbaum Stammdaten bearbeiten und Kabel werden hierarchisch sortiert im BMK-Editor dargestellt, wodurch sich die Bearbeitung noch einmal wesentlich vereinfacht.

Insgesamt haben wir in ELCAD/AUCOPLAN 2020 mehr als 70 Detailverbesserungen umsetzen können, die auf Ihren Anforderungen und Wünschen basieren. Im Vordergrund bei allen Erweiterungen standen dabei wie immer die Kompatibilität Ihrer Daten und die weitere Vereinfachung des Handlings.

Hannover, im Oktober 2019

## **1.1** Allgemeine Neuerungen

### 1.1.1 Neugestaltung des Listenelementes zur Datenbearbeitung

Eine der auffälligsten Änderungen in ELCAD/AUCOPLAN 2020 ist eine Neugestaltung des Listenelements, das an mehr als 100 Stellen zur Darstellung von Daten in Listenform verwendet wird. Es ersetzt das bisherige Listenelement vollständig und ist die Basis für viele funktionale Erweiterungen.

Aufgrund der Vielzahl an Programmstellen, bei dem das Listenelement zum Einsatz kommt, stellen wir Ihnen hier nur einige Beispiele vor.

| i 🕘 Ad | er-Editor | [ -W004 ]                               |                   |             |            |             |            |                |                        |             |                |                    |           |          | ×      |
|--------|-----------|-----------------------------------------|-------------------|-------------|------------|-------------|------------|----------------|------------------------|-------------|----------------|--------------------|-----------|----------|--------|
|        |           | ĥ [                                     | Q                 |             |            |             | 2          | ٢              | £                      | X           |                |                    |           |          |        |
| Ände   | m Navi    | igieren Blatta                          | ansehen           | Belegen Re: | serv./F    | reig.       | Transfer   | Kabel K        | abel löscher           | i Schließen |                |                    |           |          |        |
|        | Ader      | Farbe                                   | Aderqu<br>erschni | Adertyp     | Bele<br>gt | Res<br>ervi | Ziel_1_Ort | Ziel_1_BN<br>K | 1 Ziel_1_A<br>nschluss | Ziel_2_Ort  | Ziel_2_BM<br>K | Ziel_2_<br>Anschlu | Kabelname | Kabelt   | у ^    |
| 1      | 1         | ВК                                      | 0,5               |             | 1          | 0           | +SB1       | -X2R           | 1                      | +C1         | -4X2           | 1                  | -W004     | JE-LIYCY | _      |
| 2      | 2         | BU                                      | 0,5               |             | 1          | 0           | +SB1       | -X2R           | 2                      | +C1         | -4X2           | 2                  | -W004     | JE-LIYCY |        |
| 3      | 3         | BN                                      | 0,5               |             | 1          | 0           | +SB1       | -X2R           | 3                      | +C1         | -4X2           | 3                  | -W004     | JE-LIYCY |        |
| 4      | 4         | BG                                      | 0,5               |             | 1          | 0           | +SB1       | -X2R           | 4                      | +C1         | -4X2           | 4                  | -W004     | JE-LIYCY |        |
| 5      | 5         | YE                                      | 0,5               |             | 1          | 0           | +5B1       | -X2R           | 5                      | +C1         | -4X2           | 5                  | -W004     | JE-LIYCY |        |
| 6      | 6         | GN                                      | 0,5               |             | 1          | 0           | +5B1       | -X2R           | 6                      | +C1         | -4X2           | 6                  | -W004     | JE-LIYCY |        |
| 7      | 7         | VT                                      | 0,5               |             | 1          | 0           | +SB1       | -X2R           | 7                      | +C1         | -4X2           | 7                  | -W004     | JE-LIYCY |        |
| 8      | 8         | PK                                      | 0,5               |             | 1          | 0           | +SB1       | -X2R           | 8                      | +C1         | -4X2           | 8                  | -W004     | JE-LIYCY |        |
| 9      | 9         | OG                                      | 0,5               |             | 1          | 0           | +SB1       | -X2R           | 9                      | +C1         | -4X2           | 9                  | -W004     | JE-LIYCY |        |
| 10     | 10        | TQ                                      | 0,5               |             | 1          | 0           | +SB1       | -X2R           | 10                     | +C1         | -4X2           | 10                 | -W004     | JE-LIYCY |        |
| 11     | 11        | RD/WH                                   | 0,5               |             | 1          | 0           | +SB1       | -X2R           | 11                     | +C1         | -4X2           | 11                 | -W004     | JE-LIYCY |        |
| 12     | 12        | BU/WH                                   | 0,5               |             | 1          | 0           | +5B1       | -X2R           | 12                     | +C1         | -4X2           | 12                 | -W004     | JE-LIYCY |        |
| 13     | 13        | YE/WH                                   | 0,5               |             | 1          | 0           | +SB1       | -X2R           | 13                     | +C1         | -4X2           | 13                 | -W004     | JE-LIYCY |        |
| 14     | 14        | GN/WH                                   | 0,5               |             | 1          | 0           | +SB1       | -X2R           | 14                     | +C1         | -4X2           | 14                 | -W004     | JE-LIYCY |        |
| 15     | 15        | VT/WH                                   | 0,5               |             | 1          | 0           | +5B1       | -X2R           | 15                     | +C1         | -4X2           | 15                 | -W004     | JE-LIYCY |        |
| 16     | 16        | OG/WH                                   | 0,5               |             | 1          | 0           | +5B1       | -X2R           | 16                     | +C1         | -4X2           | 16                 | -W004     | JE-LIYCY |        |
| 17     | 17        | BN/WH                                   | 0,5               |             | 1          | 0           | +SB1       | -X2R           | 17                     | +C1         | -4X2           | 17                 | -W004     | JE-LIYCY |        |
| 18     | 18        | BU/RD                                   | 0,5               |             | 1          | 0           | +SB1       | -X2R           | 18                     | +⊂1         | -4X2           | 18                 | -W004     | JE-LIYCY |        |
| 19     | 19        | YE/RD                                   | 0,5               |             | 1          | 0           | +5B1       | -X2R           | 19                     | +C1         | -4X2           | 19                 | -W004     | JE-LIYCY | ···· 🗸 |
| <      | -         | ••••••••••••••••••••••••••••••••••••••• | :                 |             |            | ¢           | :          | ¢              | ::                     | ¢           | ¢              | 0                  | :         | 2        | >      |

|  | Das neue | Element | bietet | grundsätzlich | folgende | neuen | Funktionen. |
|--|----------|---------|--------|---------------|----------|-------|-------------|
|--|----------|---------|--------|---------------|----------|-------|-------------|

| Ändern der Fens-<br>tergröße   | Die Größe und Position des Listenelements ist variabel und kann<br>an Ihre Anforderungen angepasst werden. Wenn Sie die Fenster-<br>einstellungen geändert haben, werden Größe und Position gespei-<br>chert.                                                                                                    |
|--------------------------------|----------------------------------------------------------------------------------------------------|
| Ändern der Spal-<br>tenbreiten | Die Spaltenbreiten sind variabel. Sie können die Breite ändern,<br>indem Sie im Bereich des Spaltenkopfes die Trennlinie zwischen<br>den Spalten anklicken und bei gedrückter Maustaste auf die ge-<br>wünschte Breite schieben.<br>Die Reihenfolge und Breite der Spalten werden beim Schließen<br>des Fensters automatisch gespeichert. |
| Sortieren                      | Sortieren Sie die Liste anhand des Spalteninhaltes durch Klicken auf den Spaltenkopf.                                                                                                    |
| Verschieben                    | Verschieben Sie eine Spalte, indem Sie auf den Spaltenkopf kli-<br>cken und die Spalte mit gedrückter linker Maustaste an die ge-<br>wünschte Position verschieben.                                                                                                    |

| Kontextmenü auf<br>Spaltenköpfen            | Die verfügbaren Funktionen für Spalten sind als Kontextmenü auf<br>den Spaltenköpfen verfügbar. Aktivieren Sie dazu eine Spalte und<br>klicken Sie dann mit der rechten Maustaste auf den Spaltenkopf.                                   |
|---------------------------------------------|----------------------------------------------------------------------------------------------------|
| Mehrfachauswahl                             | Im neuen Listenelement ist in vielen Dialogen eine Mehrfachaus-<br>wahl von Zeilen möglich. Mit Strg-Mausklick und Umschalt-<br>Mausklick können Sie mehrere Elemente für die nachfolgenden<br>Aktionen auswählen.                       |
| Kontextmenü auf<br>Zeilenköpfen             | Die verfügbaren Funktionen für die Zeilen sind als Kontextmenü<br>auf den Zeilenköpfen verfügbar. Klicken Sie dazu mit der rechten<br>Maustaste auf den Zeilenkopf.                                                                      |
| Icons für ver-<br>schiedene Funkti-<br>onen | Im bisherigen Element waren nur Schaltflächen mit Texten mög-<br>lich. Das neue Listenelement verwendet stattdessen Schaltflächen<br>mit aussagekräftigen Icons, um die angebotenen Funktionen auf<br>den ersten Blick zu unterscheiden. |

| i Ade | er-Edit | tor [ -W <b>004</b> ] |                   |         |            |             |        |        |                |                        |             |                |                    |           |          | × |
|-------|---------|-----------------------|-------------------|---------|------------|-------------|--------|--------|----------------|------------------------|-------------|----------------|--------------------|-----------|----------|---|
|       | •       | <u>í</u>              |                   |         | V          |             |        |        | ٢              | ¢                      | ×           |                |                    |           |          |   |
| Ände  | n N     | Navigieren Bla        | att ansehen       | Belegen | Reserv     | ./Freig     | g. Tr  | ansfer | Kabel          | Kabel lösch            | hen Schließ | en             |                    |           |          |   |
|       | Ade     | r Farbe               | Aderqu<br>erschni | Adertyp | Bele<br>gt | Res<br>ervi | Ziel_: | 1_Ort  | Ziel_1_BN<br>K | 1 Ziel_1_A<br>nschluss | Ziel_2_Ort  | Ziel_2_BM<br>K | Ziel_2_<br>Anschlu | Kabelname | Kabeltyp | ^ |
| 1     | 1       | BK                    | 0,5               |         | 1          | 0           | +SB1   |        | -X2R           | 1                      | +⊂1         | -4X2           | 1                  | -W004     | JE-LIYCY | _ |
| 2     | 2       | BU                    | 0,5               |         | 1          | 0           | +SB1   |        | -X2R           | 2                      | +C1         | -4X2           | 2                  | -W004     | JE-LIYCY |   |
| 3     | 13      | BN                    | 0.5               |         | 1          | 0           | +SB1   |        | -X2R           | 3                      | +C1         | -4X2           | 3                  | -W004     | JE-LIYCY |   |
| 4 3   | Än      | dern                  |                   |         | 1          | 0           | +SB1   |        | -X2R           | 4                      | +C1         | -4X2           | 4                  | -W004     | JE-LIYCY |   |
| 5     | Nav     | viaieren              |                   |         | 1          | 0           | +SB1   |        | -X2R           | 5                      | +C1         | -4X2           | 5                  | -W004     | JE-LIYCY |   |
| 6     |         |                       |                   |         | 1          | 0           | +SB1   |        | -X2R           | 6                      | +C1         | -4X2           | 6                  | -W004     | JE-LIYCY |   |
| 7     | Bla     | tt ansehen            |                   |         | 1          | 0           | +SB1   |        | -X2R           | 7                      | +C1         | -4X2           | 7                  | -W004     | JE-LIYCY |   |
| 8     | Bel     | egen                  |                   |         | 1          | 0           | +SB1   |        | -X2R           | 8                      | +⊂1         | -4X2           | 8                  | -W004     | JE-LIYCY |   |
| 9     | Pag     | on /Eroia             |                   |         | 1          | 0           | +SB1   |        | -X2R           | 9                      | +C1         | -4X2           | 9                  | -W004     | JE-LIYCY |   |
| 10    | INC.    | erv./rreig.           |                   |         | 1          | 0           | +SB1   |        | -X2R           | 10                     | +⊂1         | -4X2           | 10                 | -W004     | JE-LIYCY |   |
| 11    | Tra     | nsfer                 |                   |         | 1          | 0           | +SB1   |        | -X2R           | 11                     | +⊂1         | -4X2           | 11                 | -W004     | JE-LIYCY |   |
| 12    | Kał     | pel                   |                   |         | 1          | 0           | +SB1   |        | -X2R           | 12                     | +⊂1         | -4X2           | 12                 | -W004     | JE-LIYCY |   |
| 13    |         |                       |                   |         | 1          | 0           | +SB1   |        | -X2R           | 13                     | +C1         | -4X2           | 13                 | -W004     | JE-LIYCY |   |
| 14    | Kat     | oel löschen           |                   |         | 1          | 0           | +SB1   |        | -X2R           | 14                     | +C1         | -4X2           | 14                 | -W004     | JE-LIYCY |   |
| 15    | Sch     | nließen               |                   |         | 1          | 0           | +SB1   |        | -X2R           | 15                     | +C1         | -4X2           | 15                 | -W004     | JE-LIYCY |   |
| 16    | 110     | jog/wn                | 10,5              |         | 1          | 0           | +SB1   |        | -X2R           | 16                     | +⊂1         | -4X2           | 16                 | -W004     | JE-LIYCY |   |
| 17    | 17      | BN/WH                 | 0,5               |         | 1          | 0           | +SB1   |        | -X2R           | 17                     | +⊂1         | -4X2           | 17                 | -W004     | JE-LIYCY |   |
| 18    | 18      | BU/RD                 | 0,5               |         | 1          | 0           | +SB1   |        | -X2R           | 18                     | +⊂1         | -4X2           | 18                 | -W004     | JE-LIYCY |   |
| 19    | 19      | YE/RD                 | 0,5               |         | 1          | 0           | +SB1   |        | -X2R           | 19                     | +⊂1         | -4X2           | 19                 | -W004     | JE-LIYCY | ~ |
| <     | •       |                       |                   |         | ••••       | .:          |        |        |                | • •                    |             |                |                    | o         | 3        | > |

Auch der Dialog zu Bearbeitung von Stapeln und Prozessen erlaubt Ihnen aufgrund des neuen Listenelements eine intuitive Bedienung.

|   | ) Ang  | gewä | ihlter Proze | ess [ 3. PDI | -Kompakt DE+0 | 6B+IT+FR | ]         |             |           |         |        |          | ×      |
|---|--------|------|--------------|--------------|---------------|----------|-----------|-------------|-----------|---------|--------|----------|--------|
|   | Ï      |      | 1            | ₽₽           | 1             |          | X         |             | ×         |         |        |          |        |
|   | Aktion | nen  | Ändern       | Nach obe     | n Nach unten  | Löscher  | n Test    | Ausführen   | Schließen |         |        |          |        |
|   |        |      |              | Prozes       | saktion       |          |           |             | Protoko   | ollname | e [Kon | nmentar] | / Form |
| 1 |        | Stap | pel ausführe | en           |               |          | PDF-Kompa | kt - Export |           |         |        |          |        |
| 2 |        | Proj | jektsprache  | für Exporte  | wechseln      |          | GB_US     |             |           |         |        |          |        |
| 3 |        | Sta  | pel ausführe | en           |               |          | PDF-Kompa | kt - Export |           |         |        |          |        |
| 4 |        | Droi | ialtenracha  | für Evporte  | wechseln      |          | IT        |             |           |         |        |          |        |
| 5 | 2      | Æ    | Aktionen     |              |               |          | PDF-Kompa | kt - Export |           |         |        |          |        |
| 6 |        | Ż    | Andern       |              | wechseln      |          | FR        |             |           |         |        |          |        |
| 7 |        |      | 1            |              |               |          | PDF-Kompa | kt - Export |           |         |        |          |        |
|   |        | r    | vach oben    |              |               |          |           |             |           |         |        |          |        |
|   |        | ľ    | Vach unter   | 1 I          |               |          |           |             |           |         |        |          |        |
|   |        | L    | .öschen      |              |               |          |           |             |           |         |        |          |        |
|   |        | ٦    | Test         |              |               |          |           |             |           |         |        |          |        |
|   |        | A    | Ausführen    |              |               |          |           |             |           |         |        |          |        |
|   |        | S    | Schließen    |              |               |          |           |             |           |         |        |          |        |
| < |        |      |              |              |               |          |           |             |           |         |        |          | >      |

## 1.1.2 Neugestaltung von Optionsdialogen

Die Optionen von ELCAD/AUCOPLAN sind mit zunehmendem Funktionsumfang komplexer geworden. Um auch Neueinsteigern die Optionsdialoge verständlicher zu gestalten, wurden mit Version 2020 verschiedene Dialoge neu gestaltet. Zusätzliche Informationen erleichtern das Verständnis.

Beispiel: Umgang mit Stammdaten

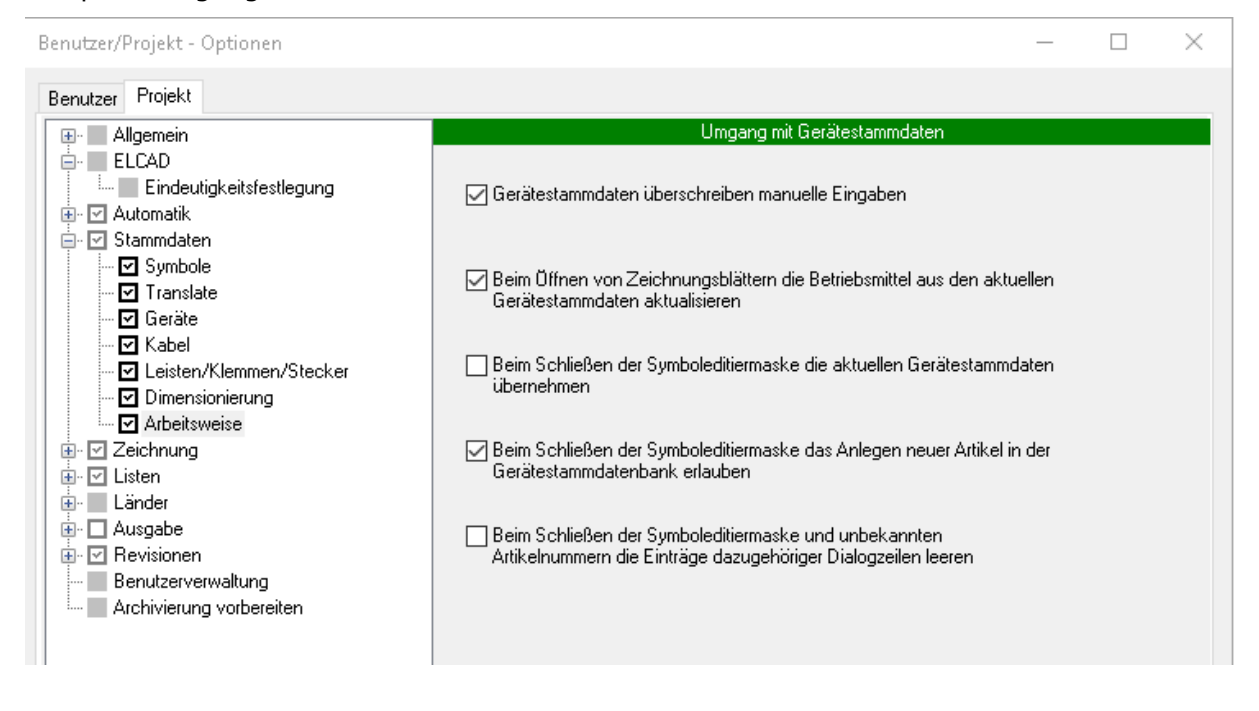

| Benutzer/Projekt - Optionen                                                                                                    | - D ×                                                                                                    |
|----------------------------------------------------------------------------------------------------|----------------------------------------------------------------------------------------------------|
| Benutzer Projekt                                                                                                    |                                                                                                    |
|                                                                                                    | Festlegung der benötigten Symbolbibliotheken                                                                                                    |
| <ul> <li>Eindeutigkeitsfestlegung</li> <li>Automatik</li> <li>Stammdaten</li> <li>Symbole</li> <li>Translate</li> <li>Geräte</li> <li>Kabel</li> <li>Leisten/Klemmen/Stecker</li> <li>Dimensionierung</li> <li>Arbeitsweise</li> </ul> | Erste Symbolbibliothek<br>Suchen in \$propath//symbols<br>Name Symbolbibliothek aucotec<br>Hinweis: Beim Wechsel in die Ansicht 'Symbolbau' verwendet ELCAD exklusiv die<br>unter "Erste Symbolbibliothek" eingetragene Symbolbibliothek. |
|                                                                                                    | Zweite Symbolbibliothek<br>Suchen in \$propath//symbols<br>Name Symbolbibliothek alternate                                                                                                    |
| Archivierung vorbereiten                                                                                                    | Dritte Symbolbibliothek<br>Suchen in                                                                                                    |
|                                                                                                    | Vierte Symbolbibliothek<br>Suchen in                                                                                                    |

## Beispiel: Festlegung der benötigten Symbolbibliotheken

## **1.2** Neu in der Projektbearbeitung

#### 1.2.1 Verwaltung der Gesamtanzahl von Zeichnungen im Projekt

Eine neue Funktion erlaubt die Darstellung der Gesamtanzahl aller Zeichnungen im Projekt. Um die Gesamtanzahl aller Zeichnungen auch in Formblättern darstellen zu können, wird dazu die **Codenummer 86** verwendet. Der Inhalt dieser Codenummer wird beim Hinzufügen und Löschen von Zeichnungen angepasst, auch wenn die Änderungen durch automatische Funktionen, z. B. Stapel, Prozesse oder die Erstellung grafischer Listen ausgelöst wurden.

Zusätzlich gibt es eine weitere Codenummer, **Codenummer 85**, die automatisch mit der laufenden Nummer der Zeichnung im Projekt gefüllt wird. Damit wird z. B. folgende Darstellung möglich: **Blatt 109 von 226**.

Diese Codenummern werden ausschließlich in Formblättern verwendet. Die Berechnung der laufenden Nummer erfolgt anhand der Standardsortierung der Ansicht **Verwal-tungsebenen** des Auswahlbaums Zeichnungen. Eine andere Sortierung des Auswahlbaums Zeichnungen hat keinen Einfluss auf die Nummerierung.

### 1.2.2 Selektives Aktualisieren des Auswahlbaums Zeichnungen

Mit der Funktion **Formblatt bearbeiten** können Sie alle Dialoge des Formblattes bearbeiten. Damit sichergestellt ist, dass die Sortierung der Zeichnungen im Auswahlbaum nach dem Bearbeiten des Formblatts aktuell ist, wurde bisher der Auswahlbaum Zeichnungen grundsätzlich komplett aktualisiert.

Mit ELCAD/AUCOPLAN 2020 wird vorab analysiert, ob Daten, die in der Sortierung des aktuellen Auswahlbaums enthalten sind, durch die Bearbeitung geändert wurden. Ist das nicht der Fall, wird der Auswahlbaum Zeichnungen nicht aktualisiert. Besonders in großen Projekten wird dadurch die Bearbeitung erheblich beschleunigt.

# **1.2.3 Kabelstammdaten im Auswahlbaum Stammdaten verwenden und verwalten**

Mit ELCAD 2020 werden die Kabel der im Projekt eingestellten Kabelstammdatenbank zusätzlich im Auswahlbaum Stammdaten als separater Knoten angezeigt. Sie finden die Kabelstammdaten im neuen Knoten **Kabel**.

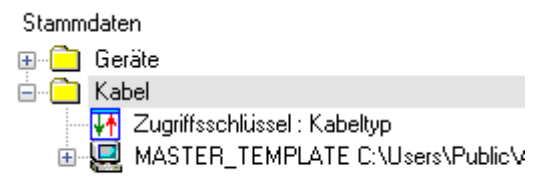

Mit Rechtsklick auf das Symbol **Zugriffsschlüssel** können Sie aus den Zugriffsschlüsseln der Kabelstammdatenbank die Sortierung auswählen.

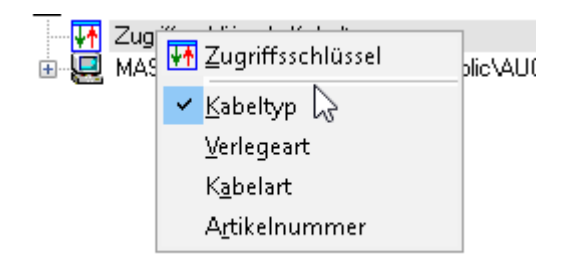

Die Kabelstammdaten werden dann sortiert nach dem Zugriffsschlüssel dargestellt.

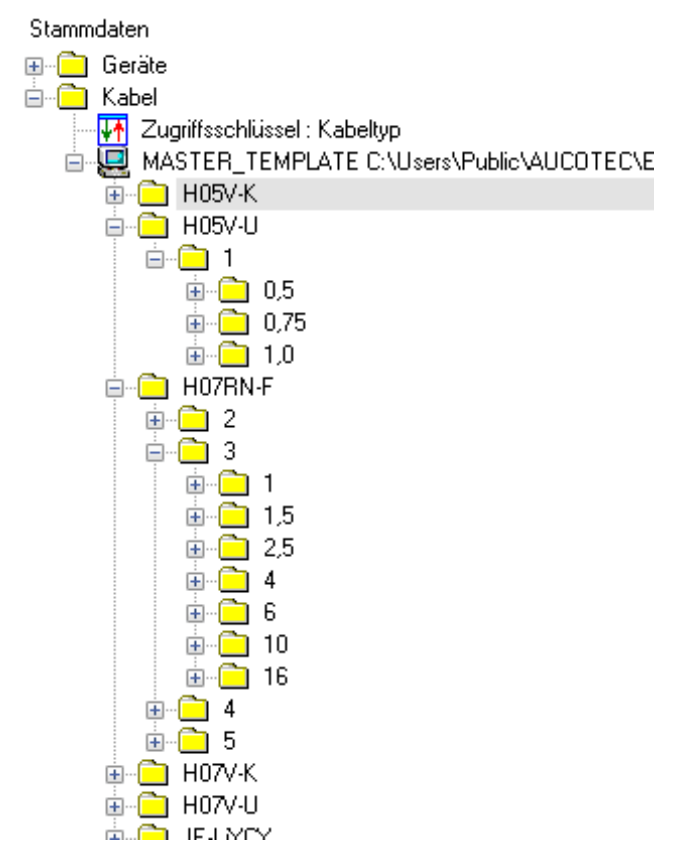

Mit Rechtsklick auf einem Ordner sind folgende Funktionen verfügbar:

| Neues Kabel | Mit dieser Funktion können Sie an der ausgewählten Position ein neues<br>Kabel anlegen. Die Eigenschaften des bereits ausgewählten Ordners<br>werden als Vorbelegung für das neue Kabel eingetragen, können aber<br>überschrieben werden. |
|-------------|----------------------------------------------------------------------------------------------------|
| Suchen      | Suchen Sie ab dem ausgewählten Ordner nach einem vorgegebenen<br>Text. Der Dialog <b>Suchen</b> mit allen Optionen ist hierfür verfügbar.                                                                                                 |

| Suchen                                                                            |                                     | ×      |
|-----------------------------------------------------------------------------------|-------------------------------------|--------|
| Suchen nach:                                                                      | ~                                   | Suchen |
| Groß-/Kleinschreibung Komplette Bezeichnung auch Suchen nach Translate-Referenzen | Richtung<br>O Aufwärts<br>O Abwärts | Öffnen |
| Suchen ab Ordner:<br>H07RN-F /                                                    |                                     | Hilfe  |
| Gefunden in:                                                                      |                                     |        |
| Translate-Referenz:                                                               |                                     |        |

Mit Rechtsklick auf ein Kabel haben Sie folgende Möglichkeiten:

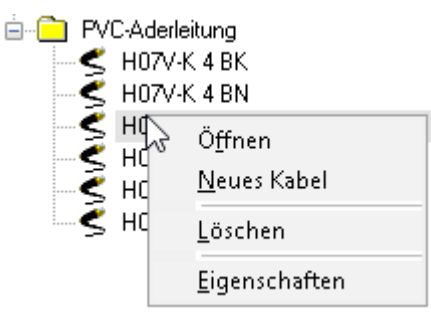

| Öffnen        | Mit dieser Funktion können Sie im Dialog <b>Ändern</b> die technischen<br>Daten des Kabels bearbeiten.                                                                                             |
|---------------|----------------------------------------------------------------------------------------------------|
| Neues Kabel   | Mit dieser Funktion können Sie ein neues Kabel anlegen. Die Eigen-<br>schaften des ausgewählten Kabels werden als Vorbelegung für das<br>neue Kabel eingetragen, können aber überschrieben werden. |
| Löschen       | Mit dieser Funktion löschen Sie das ausgewählte Kabel nach einer Sicherheitsabfrage.                                                                                                    |
| Eigenschaften | Mit dieser Funktion werden Ihnen im Dialog <b>Ändern</b> die technischen Daten des Kabels angezeigt. Änderungen können Sie nicht machen.                                                           |

Außerdem können Sie einen Kabelstammdatenartikel mit Drag & Drop einem Adersymbol zuordnen. Dabei werden die Kabelstammdaten in das Adersymbol übertragen.

Die Voraussetzungen dafür sind:

- Die Zeichnung enthält ein Adersymbol vom Symboltyp 8
- Das Adersymbol ist für die Kabelplanung vorbereitet (Symbolklasse 1600=4)
- Das Adersymbol darf noch nicht mit der Kabelplanung verknüpft sein (Auswertung). Andernfalls muss die Auswertung des Adersymbols explizit zurückgesetzt werden.

Beim Drag & Drop werden diese Bedingungen geprüft. Sind die Bedingungen nicht erfüllt, kann der Kabelstammdatenartikel nicht zugewiesen werden.

## 1.2.4 Auswahlbaum Stammdaten - Direktes Öffnen beim Suchen

Im Auswahlbaum Stammdaten gibt es jetzt beim Suchen nach Geräten eine weitere Vereinfachung. Sobald bei einem Suchergebnis ein Bauteil (Artikelnummer) gefunden wurde, lässt sich das Bauteil über die Schaltfläche **Öffnen** sofort bearbeiten.

| Suchen                                                                            |                                         | ×                   |
|-----------------------------------------------------------------------------------|-----------------------------------------|---------------------|
| Suchen nach:                                                                      |                                         |                     |
| DILA-003                                                                          | ~                                       | Weitersuchen        |
| Groß-/Kleinschreibung Komplette Bezeichnung auch Suchen nach Translate-Referenzen | Richtung<br>O Aufwärts<br>O Abwärts     | Schließen<br>Öffnen |
| Suchen ab Ordner:                                                                 |                                         | Hilfe               |
| К /                                                                               |                                         |                     |
| Gefunden in: Artikel<br>MOELLER / Hilfsschalterbaustein / 25 20 / E               | DILA-XHI22 / MOE, <mark>DILA-003</mark> |                     |
| Translate-Referenz:                                                               |                                         |                     |

## **1.2.5** Strukturierte Anzeige der Kabel im BMK-Editor

Mit ELCAD/AUCOPLAN werden die Kabel im BMK-Editor entsprechend der projektspezifischen Einstellungen angezeigt. Dabei wird jetzt auch die strukturierte Ansicht nach den Kennzeichnungsblöcken Anlage, Funktion und Einbauort unterstützt.

Mit ELCAD/AUCOPLAN 2020 erfolgt die Ansicht der Kabel im BMK-Editor projektspezifisch nach den festgelegten Optionen der Kabelplanung. Dabei wird jetzt auch die strukturierte Ansicht nach den Kennzeichnungsblöcken Anlage, Funktion und Einbauort unterstützt.

Um eine strukturierte Anzeige zu erhalten, müssen Sie die folgenden Voraussetzungen in den **Projektoptionen** erfüllen:

- 1. Unter Allgemein/Kabelplanung muss die Option Funktionalität aktiviert sein.
- 2. Die Option **Kabelbezeichnung über Anlage, Funktion und Einbauort** muss aktiviert sein.
  - a. Es muss mindestens eine der Optionen **Anlage**, **Funktion** und **Einbauort** aktiviert sein.

| Benutzer       Projekt       Kabelplanung         Magemein       Kabelplanung         Kabelplanung       Image: State in the state in the state in                                                                                                    | Benutzer/Projekt - Optionen         |   | — —                                                                    |
|----------------------------------------------------------------------------------------------------|-------------------------------------|---|------------------------------------------------------------------------|
| Allgemein       Kabelplanung         ✓ Kabelplanung       1         ✓ Potenzialsortierung       1         ✓ Funktionalität       □ Name automatisch         ✓ Querverweise       □ Anschluss automatisch         ✓ Ademummerierung       □ Berücksichtigung der Artikelnummer aus Folgeadern         ✓ Klemmenplanerstellung       □ Kabel automatisch entfernen wenn die letzte belegte Ader gelöscht wird         ✓ Funktionen       2                                                                                                    | Benutzer Projekt                    |   |                                                                        |
| <ul> <li>Kabelplanung</li> <li>Potenzialsortierung</li> <li>Kennzeichen</li> <li>Querverweise</li> <li>Ademummerierung</li> <li>Gerätenummerierung</li> <li>Klemmenplanerstellung</li> <li>Transfer E/A-Informationen</li> <li>Kabel automatisch entfernen wenn die letzte belegte Ader gelöscht wird</li> </ul>                                                                                                    |                                     |   | Kabelplanung                                                           |
| <ul> <li>Kennzeichen</li> <li>Querverweise</li> <li>Ademummerierung</li> <li>Gerätenummerierung</li> <li>Klemmenplanerstellung</li> <li>Transfer E/A-Informationen</li> <li>Kabel automatisch entfernen wenn die letzte belegte Ader gelöscht wird</li> </ul>                                                                                                    | Kabelplanung<br>Potenzialsortierung | 1 | Funktionalität                                                         |
| Gerätenummerierung     Gerätenummerierung     Gerätenummerierun     | Construction                        |   | Name automatisch     Anschluss automatisch                             |
| Klemmenplanerstellung<br>Transfer E/A-Informationen<br>C C C C C C C C C C C C C C C C C C C                                                                                                     | - Gerätenummerierung                |   | Berücksichtigung der Artikelnummer aus Folgeadern                      |
| Transfer E/A-Informationen                                                                                                    |                                     |   | Kabel automatisch entfernen wenn die letzte belegte Ader gelöscht wird |
|                                                                                                    | Transfer E/A-Informationen          | 2 | Kabelbezeichnerbildung über Anlage, Funktion und Einbauort             |
| table and the second second s | in ✓ Automatik<br>in ✓ Stammdaten   | 3 | 🛛 Anlage 🔽 Funktion 🗌 Einbauort 🖂 Kabelkurzbezeichner                  |

Die Kabel werden im BMK-Editor entsprechend der in den Optionen festgelegten Struktur angezeigt. Das ist unabhängig davon, ob Sie für den BMK-Editor eine **gemeinsame Darstellung** oder eine **geteilte Darstellung** verwenden.

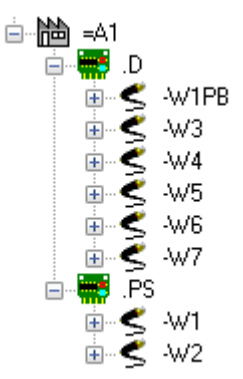

## **1.2.6** Markierungskommentare in der Statuszeile anzeigen

Im Auswahlbaum Zeichnungen werden Zeichnungen, die Blattmarkierungen enthalten, mit einer rot markierten Ecke dargestellt. Mit ELCAD Version 2020 werden Ihnen die Markierungskommentare und der Bearbeiter in der Statuszeile am unteren Bildrand dargestellt, wenn Sie das Zeichnungsobjekt im Auswahlbaum anklicken oder mit den Pfeiltasten anwählen.

## 1.3 Neu in der Zeichnungsbearbeitung

## **1.3.1** Neuer Auswahldialog für Symbole

Wenn Sie während der Zeichnungsbearbeitung Symbole auswählen möchten, wählen Sie den Menüpunkt **Einfügen/Symbole** aus. Danach werden Ihnen im Dialog **Symbol-Auswahl** alle verfügbaren Symbole angeboten.

Dieser Dialog wurde neu gestaltet, um eine möglichst effiziente Symbolauswahl zu ermöglichen. Durch das neue Listenelement können Sie nun die Größe des Dialogs frei festlegen.

| 🌖 Syr | nbol - Auswahl  |         |                    |           |                   |       |                                  | — 🗆 X |
|-------|-----------------|---------|--------------------|-----------|-------------------|-------|----------------------------------|-------|
|       |                 | ×       |                    |           |                   |       |                                  |       |
| Über  | nehmen Filter   | Schliel | Ben                |           |                   |       | Symbol - Filter                  | ×     |
|       | Symbolname      | Тур     | Kommentar          | Datum     | Klassifizierung 1 | κi    | Sumbol Tupon                     | ^     |
| 1     | CD_A_SM151_ADR  | 2       | Adress.macro ET    | 31.10.201 | CD                | A     | - Symbol - Typen                 |       |
| 2     | CD_B_CAP        | 5       | Näherungsschalt    | 31.10.201 | CD                | В     | 1 : Allgemein                    |       |
| 3     | CD_B_DELTA      | 5       | Differenzmessger   | 31.10.201 | CD                | В     |                                  |       |
| 4     | CD_B_GENERAL8   | 5       | Mess-, Auswerte    | 31.10.201 | CD                | В     |                                  |       |
| 5     | CD_B_GENERAL12  | 5       | Mess-, Auswerte    | 31.10.201 | CD                | В     | 3 : Abbruchzeichen               |       |
| 6     | CD_B_IIB_03_002 | 5       | Näherungsschalt    | 11.12.201 | CD                | В     | 4 : Potenzial (Sammelschiene)    |       |
| 7     | CD_B_IMP        | 5       | Impulsgeber        | 31.10.201 | CD                | В     |                                  |       |
| 8     | CD_B_IND        | 5       | Näherungsschalt    | 31.10.201 | CD                | В     | 5 : Hauptdarstellung             |       |
| 9     | CD_B_PHOTO_NC   | 5       | Lichtschranke, Öf  | 31.10.201 | CD                | В     | 6 : Nebendarstellung             |       |
| 10    | CD_B_PHOTO_NO   | 5       | Lichtschranke, Sc  | 31.10.201 | CD                | В     | Z . Klasse /Charles              |       |
| 11    | CD_C_01         | 5       | Kondensator        | 31.10.201 | CD                | C     | V / : Kiemme/Scecker             |       |
| 12    | CD_C_01_L       | 5       | Kondensator        | 31.10.201 | CD                | C     | 8 : Ader/Draht                   |       |
| 13    | CD_C_02         | 5       | Elektrolyte Kondi  | 31.10.201 | CD                | C     |                                  |       |
| 14    | CD_C_02_L       | 5       | Elektrolyte-Kondi  | 31.10.201 | CD                | C     |                                  |       |
| 15    | CD_C_03         | 5       | Kondensator ver    | 31.10.201 | CD                | C     | 10 : Fenster (mit Stückliste)    |       |
| 16    | CD_C_03_L       | 5       | Kondensator ver    | 31.10.201 | CD                | C     | 11 : Fenster (ohne Stückliste)   |       |
| 17    | CD_C_04         | 5       | Kondensator ver    | 31.10.201 | CD                | C     |                                  |       |
| 18    | CD_C_04_L       | 5       | Kondensator eins   | 31.10.201 | CD                | C     | 12 : Hauptdarstellung (verteilt) |       |
| 19    | CD_C_DELTA      | 5       | Kondensator Drei   | 31.10.201 | CD                | C     | 🗹 13 : Kabel                     |       |
| 20    | CD_E_1HE        | 5       | Heizelement        | 31.10.201 | CD                | E     | 14 ( Poteozial (Drabt)           |       |
| 21    | CD_E_3HE        | 5       | Heizung            | 31.10.201 | CD                | E     |                                  |       |
| 22    | CD_E_COOL_DEV   | 5       | Klimagerät         | 31.10.201 | CD                | E     | 15 : Fenster (Text)              |       |
| 23    | CD_E_OPT01      | 5       | Entladungslampe    | 31.10.201 | CD                | E     | 16 : Fenster (Info)              |       |
| 24    | CD_E_OPT01_L    | 5       | Entladungslampe    | 31.10.201 | CD                | E     |                                  |       |
| 25    | CD_E_SOCKET     | 5       | Leuchte m. integr  | 31.10.201 | CD                | E     | Alle auswählen                   |       |
| 26    | CD_FRAME_DEV_0  | 10      | Gerätefenster      | 31.10.201 | CD                | FRAME |                                  |       |
| 27    | CD_FRAME_DEV_0  | 10      | Gerätefenster, ü   | 31.10.201 | CD                | FRAME | Suchmaske : CD_                  |       |
| 28    | CD_FRAME_DEV_0  | 11      | Gerätef., keine Ei | 31.10.201 | CD                | FRAME | aucocec                          |       |
| 29    | CD_FRAME_DEV_0  | 11      | Gerätef.,überg.,   | 31.10.201 | CD                | FRAME | aucotec                          | ×     |

Besonders effizient ist die Neugestaltung des Filters. Hier können Sie durch Checkboxen die angezeigten Symboltypen einschränken und gleichzeitig in der Filterzeile **Suchmaske** Teile des Symbolnamens vorgeben.

Beide Filtermöglichkeiten wirken sich sofort auf das Suchergebnis aus und schränken gleichzeitig das Suchergebnis im Dialogfenster weiter ein.

Natürlich stehen Ihnen auf den Spalten und Zeilen des Dialogs auch alle anderen neuen Funktionen zum **Ändern**, **Sortieren** oder **Suchen** zur Verfügung.

| 3 | Suchen       |   |
|---|--------------|---|
|   | Weitersuchen |   |
|   | Ersetzen     |   |
|   | Sortierung   | > |
|   | Fixieren     | > |
|   | Ausrichtung  | > |

Der eingestellte Filter wird beim Beenden des Dialogs gespeichert und steht Ihnen beim nächsten Öffnen wieder zur Verfügung.

## 1.3.2 Anzeigen von Grafikelementen auf Layern

Ein weiterer Wunsch war das Anzeigen von Grafikelementen, die Layern zugewiesen wurden. Diese Funktion können Sie mit dem Menüpunkt **Extras/Zeichnungen testen** /Konfiguration aktivieren. Sie finden dazu im Dialog **Dauerhafte Anzeige von Mar**kierungen die neue Option Layer anzeigen.

| Layer |                  |  |
|-------|------------------|--|
| LAYER | 🗹 Layer anzeigen |  |
| •     |                  |  |

Ist diese Einstellung aktiviert, werden alle Grafikelemente, die nicht auf dem Standardlayer 0 liegen, in der Zeichnung an ihrem Bezugspunkt mit einem Layer-Hinweis markiert.

## **1.3.3** Aktive Schaltflächen im Ader-Editor

Die Schaltflächen im Ader-Editor sind jetzt nur dann aktiv, wenn die Voraussetzungen vom Status des Kabels her erfüllt sind.

| Belegen               | Die Schaltfläche <b>Belegen</b> ist aktiv, wenn das Kabel nicht<br>komplett belegt oder reserviert ist und wenn mindestens eine<br>fehlbelegte Ader vorhanden ist. |
|-----------------------|----------------------------------------------------------------------------------------------------|
| Reservieren/Freigeben | Die Schaltfläche <b>Reservieren / Freigeben</b> ist aktiv, wenn<br>die Anzahl der Adern des Kabels größer ist als die Anzahl be-<br>legter Adern.                  |
| Transfer              | Die Schaltfläche <b>Transfer</b> ist aktiv, wenn zum Kabel belegte oder fehlbelegte Adern festgestellt werden.                                                     |

| 0 | Ader-Ed | litor [ -9W2 | ]                   |         |            |             |             |                |                      |      |         |                |                    |           |          | $\times$ |
|---|---------|--------------|---------------------|---------|------------|-------------|-------------|----------------|----------------------|------|---------|----------------|--------------------|-----------|----------|----------|
|   | 1       |              |                     |         | V          |             | 2           | <              | 5                    |      | ×       |                |                    |           |          |          |
| Ă | ndern   | Navigieren   | Blatt ansehen       | Belegen | Reserv     | ./Frei      | g. Transfer | Kabel          | Kabel lösch          | ien  | Schließ | en             |                    |           |          |          |
|   | Ad      | er Farb      | e Aderqu<br>erschni | Adertyp | Bele<br>gt | Res<br>ervi | Ziel_1_Ort  | Ziel_1_BM<br>K | Ziel_1_A<br>nschluss | Ziel | _2_0rt  | Ziel_2_BM<br>K | Ziel_2_<br>Anschlu | Kabelname | Kabeltyp | Ko       |
| 1 | 1       |              | 1,5                 |         | 1          | 0           | +C1         | -3X2           |                      | +Z2  |         | -954           |                    | -9W2      | NYSLYö-J |          |
| 2 | 2       |              | 1,5                 |         | 1          | 0           | +⊂1         | -3X2           |                      | +Z2  |         | -954           |                    | -9W2      | NYSLYö-J |          |
| 3 | 3       |              | 1,5                 |         | 1          | 0           | +C1         | -3X2           |                      | +Z2  |         | -954           |                    | -9W2      | NYSLYö-J |          |
| 4 | 4       |              | 1,5                 |         | 1          | 0           | +C1         | -3X2           |                      | +Z2  |         | -954           |                    | -9W2      | NYSLYö-J |          |
| 5 | 5       | GNYE         | 1,5                 |         | 0          | 0           | +C1         | -3X2           |                      | +Z2  |         | -954           |                    | -9W2      | NYSLYö-J |          |
|   |         |              |                     |         |            |             |             |                |                      |      |         |                |                    |           |          |          |
|   |         |              |                     |         |            |             |             |                |                      |      |         |                |                    |           |          |          |
| < |         |              |                     |         |            |             |             |                |                      |      |         |                |                    |           |          | >        |

#### 1.3.4 Test von Betriebsmitteln mit Artikelnummer, bei denen keine Teilemenge festgelegt wurde

Ebenfalls neu ist die Prüfung auf Betriebsmittel, bei den Artikelnummern vergeben wurden, aber keine Teilemenge (Codenummer 149) eingetragen wurde. Diese Funktion können Sie mit dem Menüpunkt Extras/Zeichnungen testen/Konfiguration aktivieren. Sie finden dazu im Dialog **Dauerhafte Anzeige von Markierungen** die neue Option Artikelnummer ohne Mengeneintrag.

🖌 🗌 Artikelnummer ohne Mengeneintrag

In ELCAD/AUCOPLAN können an einem Symbol mehrere Artikel definiert werden. Dies geschieht durch mehrfache Festlegung der Codenummer 80 (Artikelnummer) und 149 (Teilemenge) im Symbol.

Ist eine Artikelnummer definiert, für die keine Teilemenge eingetragen wurde, dann wird das Symbol in der Zeichnung markiert.

| Symboltyp 1  | Allgemeines Symbol                                                  |
|--------------|---------------------------------------------------------------------|
| Symboltyp 5  | Hauptdarstellung                                                    |
| Symboltyp 7  | Klemme / Stecker                                                    |
| Symboltyp 10 | Fenstersymbol. Umrahmte Symbole erscheinen in der Stückliste.       |
| Symboltyp 11 | Fenstersymbol. Umrahmte Symbole erscheinen nicht in der Stückliste. |
| Symboltyp 12 | Hauptdarstellung, verteilt                                          |

Die Prüfung erfolgt für die folgenden Symboltypen:

## 1.4 Neu in der Grafikausgabe

### 1.4.1 Einheitliche Festlegung der Farben für Farbausgaben

Häufig werden Zeichnungen farbig gedruckt oder als farbiges PDF ausgegeben. Dabei signalisieren die verschiedenen Farben bestimmte firmenspezifische Zustände.

Bisher wurden die Farbausgaben für Drucker und für die PDF-Ausgabe ausschließlich benutzerspezifisch abgelegt:

#### Extras/Benutzer/Projekt-Optionen/Benutzer/Ausgabe/Farbeinstellungen

Bei den Farbausgaben verschiedener Benutzer kam es gelegentlich zu unterschiedlichen Druckergebnissen.

Mit ELCAD/AUCOPLAN 2020 können Sie die Farbeinstellungen nun für ein Projekt festlegen und damit gewährleisten, dass die Farbausgaben aller Benutzer immer einheitlich sind. Daher finden Sie die Farbeinstellungen auch in den Projekt-Optionen.

#### Extras/Benutzer/Projekt-Optionen/Projekt/Ausgabe/Farbeinstellungen

| Image: Barrier and Studio                                                                                                    | Farbeinstellungen  |                                                         |                                                     |  |  |  |  |
|----------------------------------------------------------------------------------------------------|--------------------|---------------------------------------------------------|-----------------------------------------------------|--|--|--|--|
| <ul> <li>P. Automatik</li> <li>P. Stammdaten</li> <li>P. Zeichnung</li> <li>P. Listen</li> <li>Länder</li> <li>P. Ausgabe</li> </ul> | Stift 1            | für Windows-Drucker<br>Stiftfarben verwenden<br>Schwarz | für PDF-Ausgabe<br>Stiftfarben verwenden<br>Schwarz |  |  |  |  |
| <ul> <li>✓ Farbeinstellungen</li> <li>✓ Revisionen</li> <li>Benutzerverwaltung</li> <li>Archivierung vorbereiten</li> </ul>          | Stift 2<br>Stift 3 | Schwarz V                                               | Schwarz V                                           |  |  |  |  |
|                                                                                                    | Stift 4<br>Stift 5 | Schwarz ~                                               | Schwarz V                                           |  |  |  |  |
|                                                                                                    | Textfarbe          | Textfarbe verwenden                                     | ☐ Textfarbe verwenden<br>Schwarz ✓                  |  |  |  |  |
|                                                                                                    | Am Bildsch         | irm Graustufen für Strichstärken v                      | erwenden                                            |  |  |  |  |

## 1.4.2 Einstellung der Seitenränder bei der PDF- und TIFF-Ausgabe

Die Optionen der PDF- und TIFF-Ausgabe wurden dahingehend erweitert, dass es möglich ist, getrennte Werte für die vier Seitenränder festzulegen.

Sie finden die Einstellungen unter:

#### Extras/Benutzer/Projekt-Optionen/Ausgabe/Grafikexport/PDF-Format

oder

#### Extras/Benutzer/Projekt-Optionen/Ausgabe/Grafikexport/TIFF-Format

| Navigieren und Suchen er | möglichen (nicht PDF/A-1b konform) |  |
|--------------------------|------------------------------------|--|
| Verfasser                |                                    |  |
|                          |                                    |  |
| Ränder                   |                                    |  |
| 0 Oben                   | 0 Unten                            |  |
| 0 Links                  | 0 Rechts                           |  |
| 0.35 mm Ränder weglass   | sen                                |  |

## 1.5 Neu in der Symbolbearbeitung

#### 1.5.1 Erhöhung der maximalen möglichen Anschlüsse pro Symbol

Die Anzahl der maximal möglichen Anschlüsse pro Symbol wurde mit ELCAD/AUCOPLAN 2020 von 100 auf 250 erhöht. Damit wird der technische Trend unterstützt, immer komplexere Geräte mit einer hohen Anzahl von Anschlüssen zu entwickeln.

Die maximale Anzahl von Dialogen pro Symbol bleibt unverändert bei 800.

## **1.5.2** Neuer Dialog zum Kopieren von Symbolen

Dieser Dialog ist ein weiteres Beispiel für die Möglichkeiten des neuen Listenelements.

Im Dialog können Sie mit **Strg-Mausklick** und **Umschalt-Mausklick** mehrere Symbole zum Kopieren auswählen und die ausgewählten Symbole in einem Zug kopieren.

Weiterhin können Sie mit Mausklick auf den Spaltenkopf die Liste aufsteigend oder absteigend anhand des Spalteninhalts sortieren.

Mit Rechtsklick auf den Spaltenkopf werden Ihnen weitere nützliche Funktionen angeboten. Mit **Suchen** wird z. B. die komplette Liste nach einer Zeichenfolge durchsucht.

| i Syr | nbole kopieren  |     |           |           |               |              | — 🗆 | ×                  |
|-------|-----------------|-----|-----------|-----------|---------------|--------------|-----|--------------------|
| F     | ×               |     |           |           |               |              |     |                    |
| Коріє | eren Schließen  |     |           |           |               |              |     |                    |
|       | Symbolname      | Тур | Kommentar | Datum     | Klassifizieru |              | 12  | ~                  |
| 1     | WI_A3L_FORM     | 9   |           | 25.01.201 | WI            | Suchen       |     |                    |
| 2     | WI_A3L_FORM_DE  | 9   |           | 25.01.201 | WI            | Weitersuchen |     |                    |
| 3     | WI_A3L_FORM_J   | 9   |           | 31.10.201 | WI            | Ersetzen     |     |                    |
| 4     | WI_A3L_LIST     | 2   |           | 31.10.201 | WI            |              |     |                    |
| 5     | WI_A3L_LIST_DEV | 2   |           | 31.10.201 | WI            | Sortierung   | >   |                    |
| 6     | VI_A3L_CHAPTER  | 9   |           | 31.10.201 | VIEW          | Fixieren     | >   |                    |
| 7     | VI_A3L_DRAWING  | 9   |           | 31.10.201 | VIEW          |              |     |                    |
| 8     | VI_CHAPTER_LIST | 2   |           | 31.10.201 | VIEW          | Ausrichtung  | > L | inksbündig         |
| 9     | VI_DRAWING_LIST | 2   |           | 31.10.201 | VIEW          | FORMS        | Z   | Centriert          |
| 10    | VI_MARK         | 2   |           | 31.10.201 | VIEW          | MARK         |     | a alatala (Saral). |
| 11    | TS_A3P_FORM     | 9   |           | 31.10.201 | тз            | FORM         | P   | echispunaig        |
| 12    | TS_A3P_LIST     | 6   | 0         | 31.10.201 | тѕ            | FORM         |     |                    |
| 13    | TS_MEAS_MEDIUM  | 2   |           | 31.10.201 | тз            | FORM         |     |                    |
| 14    | TS_MEAS_MED_CO  | 2   | 0         | 31.10.201 | ΤS            | FORM         |     |                    |
| 15    | TS_MEAS_MED_PI  | 2   |           | 31.10.201 | тз            | FORM         |     |                    |
| 16    | TS_PROCES_MEDI  | 2   |           | 31.10.201 | тs            | FORM         |     | ×                  |

## 1.5.3 Neuer Dialog zum Löschen von Symbolen

Auch im Dialog zum Löschen von Symbolen können Sie mit Mausklick auf den Spaltenkopf die Liste aufsteigend oder absteigend anhand des Spalteninhalts sortieren.

Mit **Strg-Mausklick** und **Umschalt-Mausklick** können Sie nun mehrere Symbole zum Löschen auswählen und die ausgewählten Symbole in einem Zug löschen.

Mit Rechtsklick auf den Spaltenkopf werden Ihnen weitere nützliche Funktionen angeboten. Mit **Suchen** wird z. B. die komplette Liste nach einer Zeichenfolge durchsucht.

| 🥥 Syn | nbole löschen  |     |           |                 |                   | —                 | × |
|-------|----------------|-----|-----------|-----------------|-------------------|-------------------|---|
|       | ×              |     |           |                 |                   |                   |   |
| Lösch | hen Schließen  |     |           |                 |                   |                   |   |
|       | Symbolname     | Тур | Kommentar | Datum           | Klassifizierung 1 | Klassifizierung 2 | ^ |
| 1     | AUCOTEC        | 2   |           | 21.08.2015 7:53 | LOGO              | AUCOTEC           |   |
| 2     | CA_A3L_FORM    | 9   |           | 25.01.2018 10:4 | CA                | FORM              |   |
| 3     | CA_A3L_LIST    | 2   |           | 31.10.2013 13:2 | CA                | FORM              |   |
| 4     | CA_A3L_SMAVAIL | 2   |           | 31.10.2013 13:2 | CA                | FORM              |   |
| 5     | CA_A3L_SMRES   | 2   |           | 31.10.2013 13:2 | CA                | FORM              |   |
| 6     | CD_A3L_FORM    | 9   |           | 31.10.2013 13:2 | CD                | FORM              |   |
| 7     | CD_A_EA_1D     | 6   |           | 31.10.2013 13:2 | CD                | A                 |   |
| 8     | CD_A_EA_1U     | 6   |           | 31.10.2013 13:2 | CD                | A                 |   |
| 9     | CD_A_EA_2D     | 6   |           | 31.10.2013 13:2 | CD                | A                 |   |
| 10    | CD_A_EA_2U     | 6   |           | 31.10.2013 13:2 | CD                | Α                 |   |
| 11    | CD_A_EA_3D     | 6   |           | 31.10.2013 13:2 | CD                | A                 |   |
| 12    | CD_A_EA_3U     | 6   |           | 31.10.2013 13:2 | CD                | A                 |   |
| 13    | CD_A_EA_4D     | 6   |           | 31.10.2013 13:2 | CD                | Α                 |   |
| 14    | CD_A_EA_4U     | 6   |           | 31.10.2013 13:2 | CD                | A                 |   |
| 15    | CD_A_EA_5D     | 6   |           | 31.10.2013 13:2 | CD                | A                 |   |
| 16    | CD_A_EA_5U     | 6   |           | 31.10.2013 13:2 | CD                | A                 | × |
| <     |                |     |           |                 |                   |                   | > |

## **1.6** Neu in der Zuordnungsliste

## 1.6.1 Anzeigen der Zuordnungslisten-Konfiguration

Beim Anlegen von Zuordnungslisten in ELCAD müssen Sie zunächst einen SPS-Typ auswählen. Im SPS-Typ sind die Operatoren, Kennungen, Längen, Adressbereiche und andere Parameter für die Steuerungen hinterlegt.

| Anlegen Zuordnung                        | sliste                      | $\times$ |
|------------------------------------------|-----------------------------|----------|
| Eigenschaften                            |                             |          |
| SPS-Typ<br>Steuerungsnummer<br>Kommentar | Siemens S7 AUCOPLAN *.sdf V |          |
| ОК                                       | Abbruch                     |          |

Wenn Sie verschiedene SPS-Steuerungen verwenden und den SPS-Typ nicht als Bestandteil des Listenkommentars eintragen, ist die Information später nicht mehr sichtbar.

Daher wird in ELCAD/AUCOPLAN 2020 zu jeder Zuordnungsliste der SPS-Typ, der Name der zugrunde liegenden Konfiguration, mit angezeigt. Sie finden den SPS-Typ in eckigen Klammern hinter der Benennung der Liste im Auswahlbaum Ein-/ Ausgangskomponenten.

| Ordner             | Benennung                                       |
|--------------------|-------------------------------------------------|
| E- 🖳 AUCOPLAN C:\U |                                                 |
| 1                  | E/A-Zuordnungsliste [Siemens S7 AUCOPLAN *.sdf] |

Auch beim Ändern des Kommentars einer Zuordnungsliste wird der SPS-Typ in eckigen Klammern hinter dem Kommentar aufgelistet.

| Zuordnungsliste [1] [Siemens S7 AUCOPLAN *.sdf] |         | $\times$ |
|-------------------------------------------------|---------|----------|
| Ändern                                          |         |          |
| Kommentar                                       | \a35    |          |
| OK                                              | Abbruch |          |